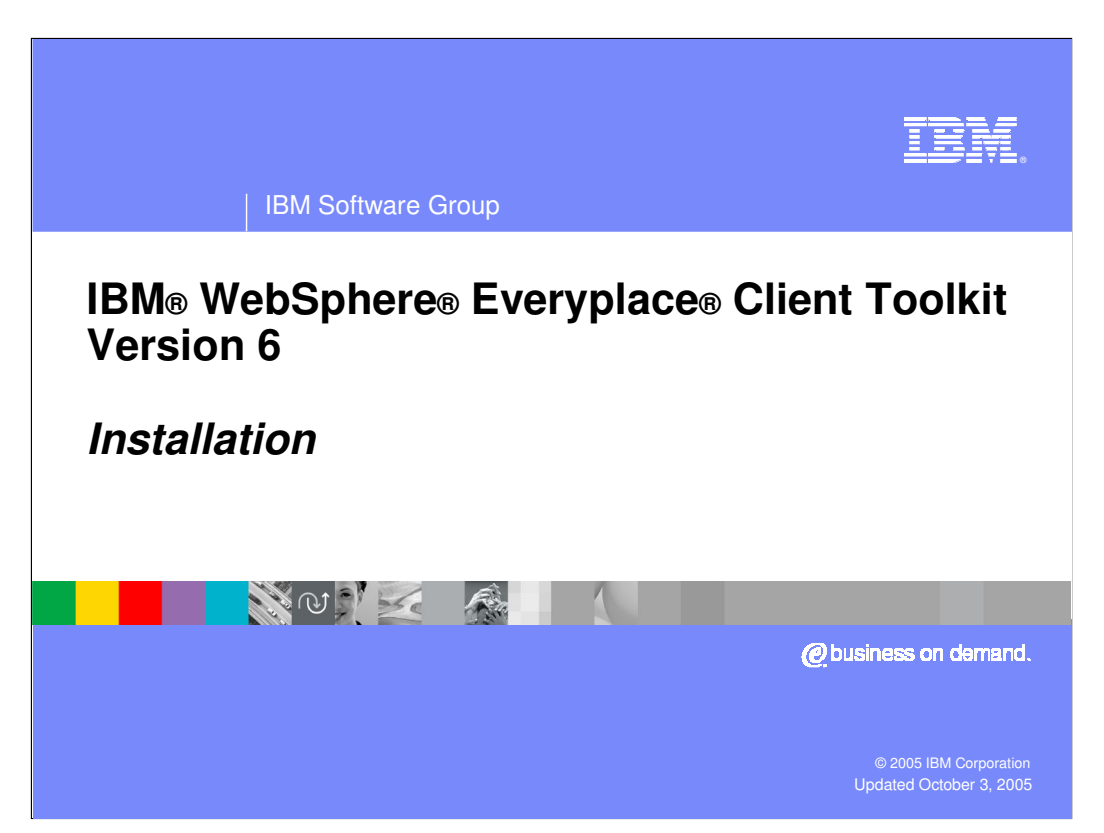

This presentation explains how to install the IBM WebSphere Everyplace Client Toolkit Version 6.

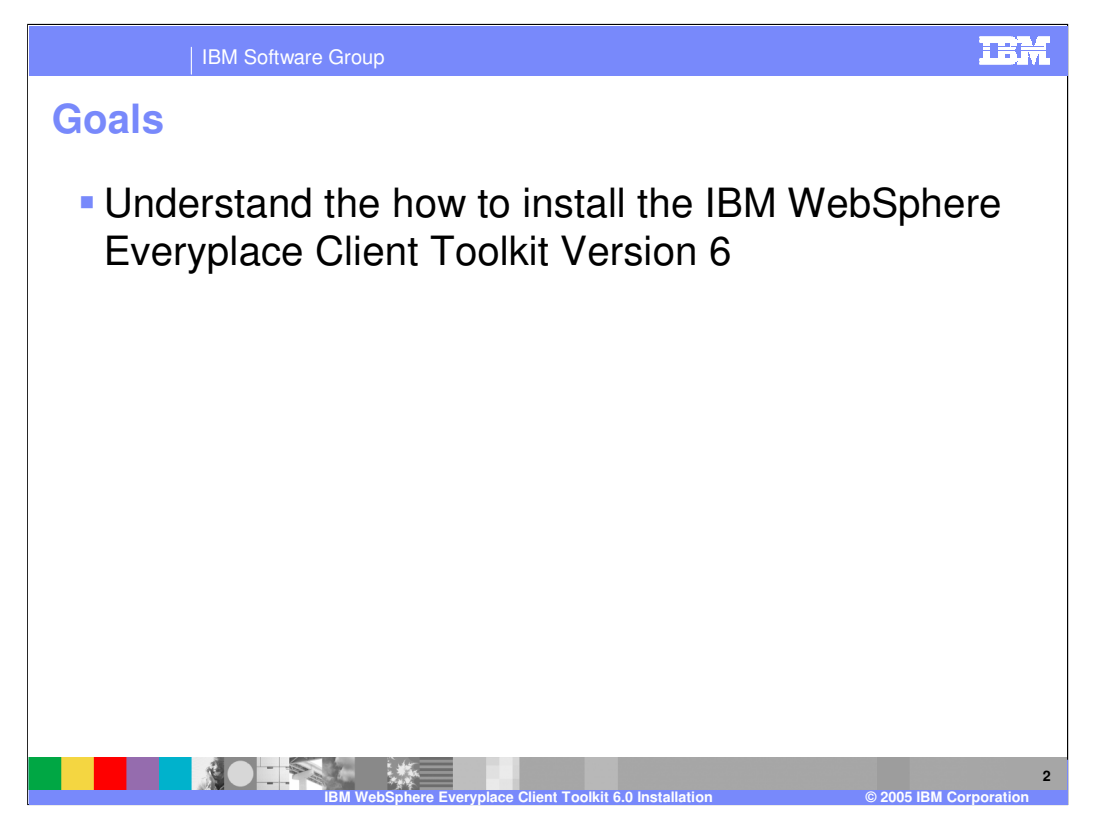

The goal of this presentation is to understand how to support the IBM WebSphere Everyplace Client Toolkit Version 6.

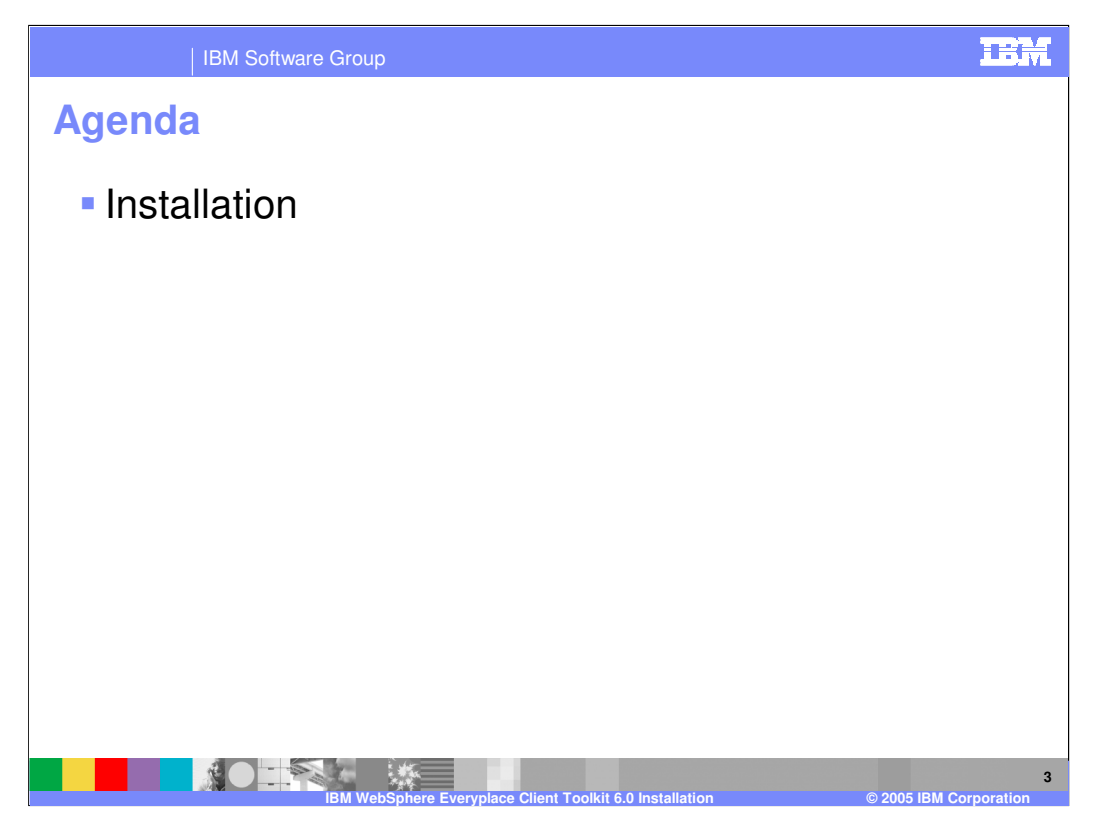

The agenda of this presentation is to explain how to install the toolkit.

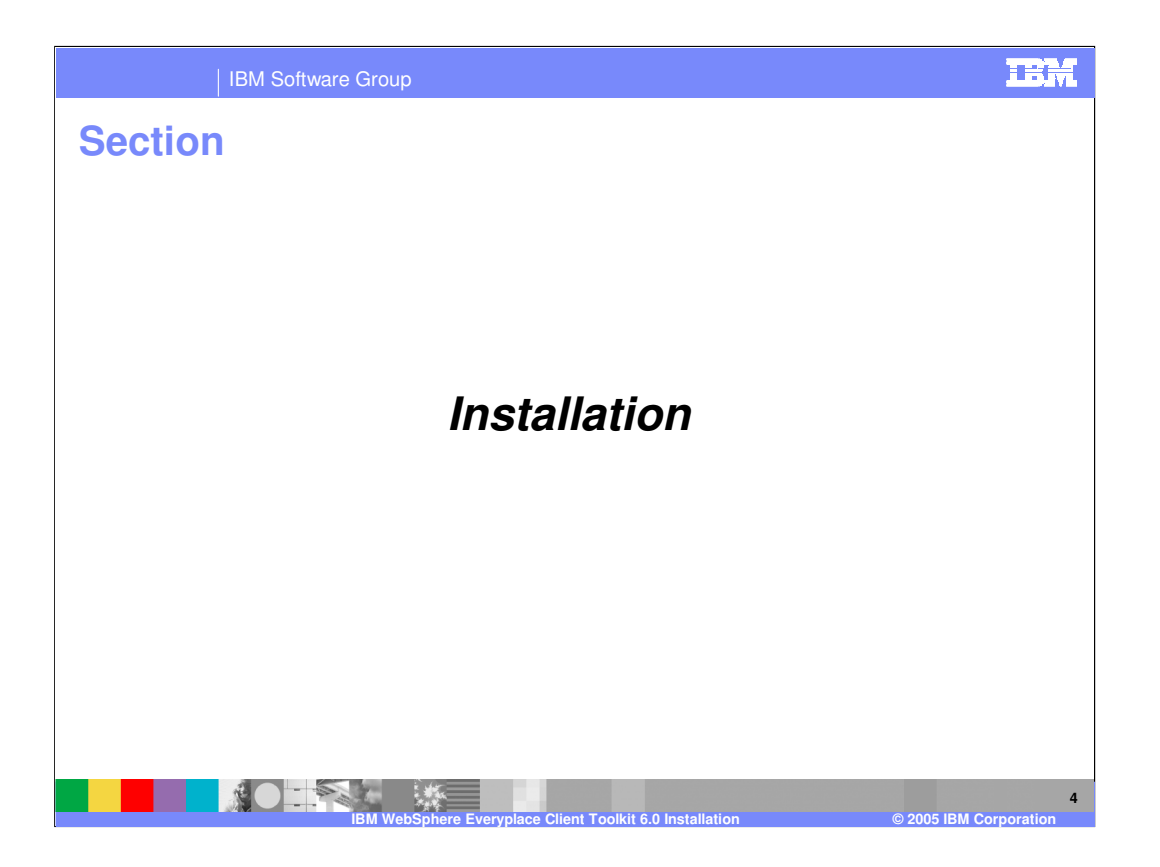

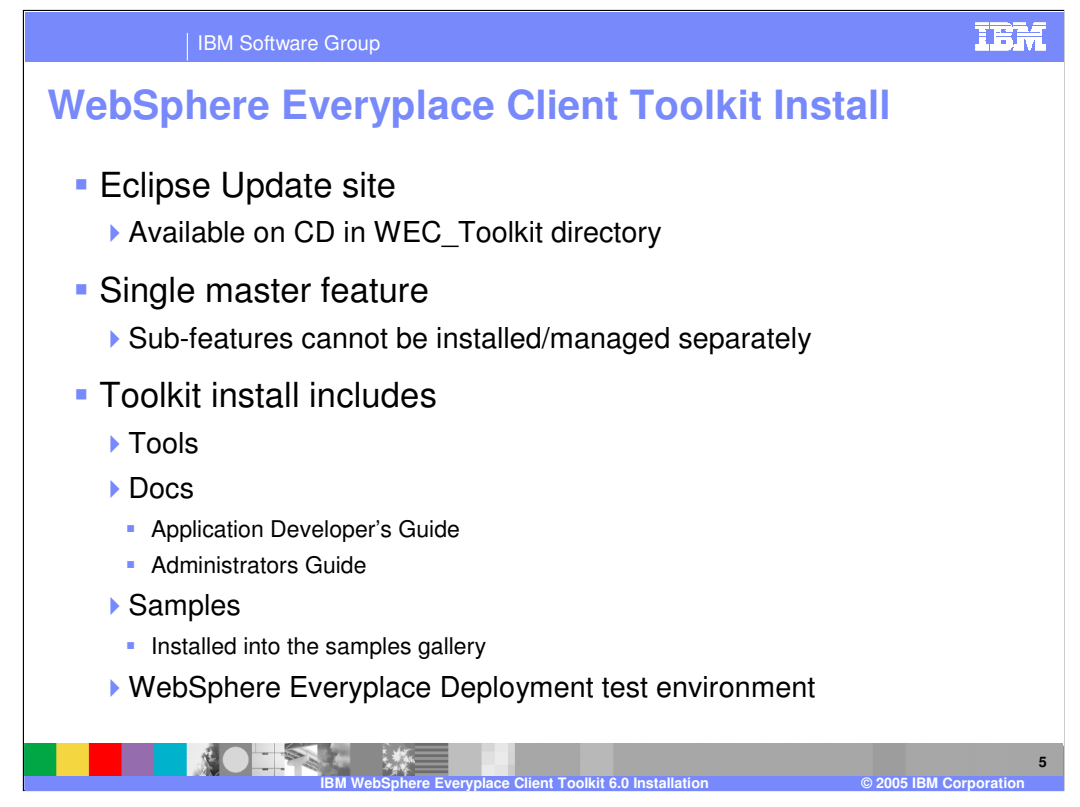

The contents of the WebSphere Everyplace Client Toolkit includes the following:

•Eclipse Update site

•Available on CD in WEC\_Toolkit directory

•Single master feature

•Sub-features cannot be installed/managed separately

Toolkit install includes

- •Tools
- •Docs

•Application Developer's Guide

Administrators Guide

Samples

•Installed into the samples gallery

•WebSphere Everyplace Deployment test environment required to test and debug your applications

| IE                                                                                                    | 3M Software Group                                                                  | IBM              |
|----------------------------------------------------------------------------------------------------|------------------------------------------------------------------------------------|------------------|
| WEC_To                                                                                                    | olkit Update Site                                                                  |                  |
| 1                                                                                                    | linstall                                                                           |                  |
|                                                                                                    | Update sites to visit Select update sites to visit while looking for new features. |                  |
|                                                                                                    | Sites to include in search:                                                        |                  |
|                                                                                                    | ✓ Ignore features not applicable to this environment                               |                  |
|                                                                                                    | < Back Next > Einish Cancel                                                        |                  |
| ja katala katala katala katala katala katala katala katala katala katala katala katala katala katala katala kat | BIM WebSphere Everyplace Client Toolkit 6.0 Installation                           | 6<br>Corporation |

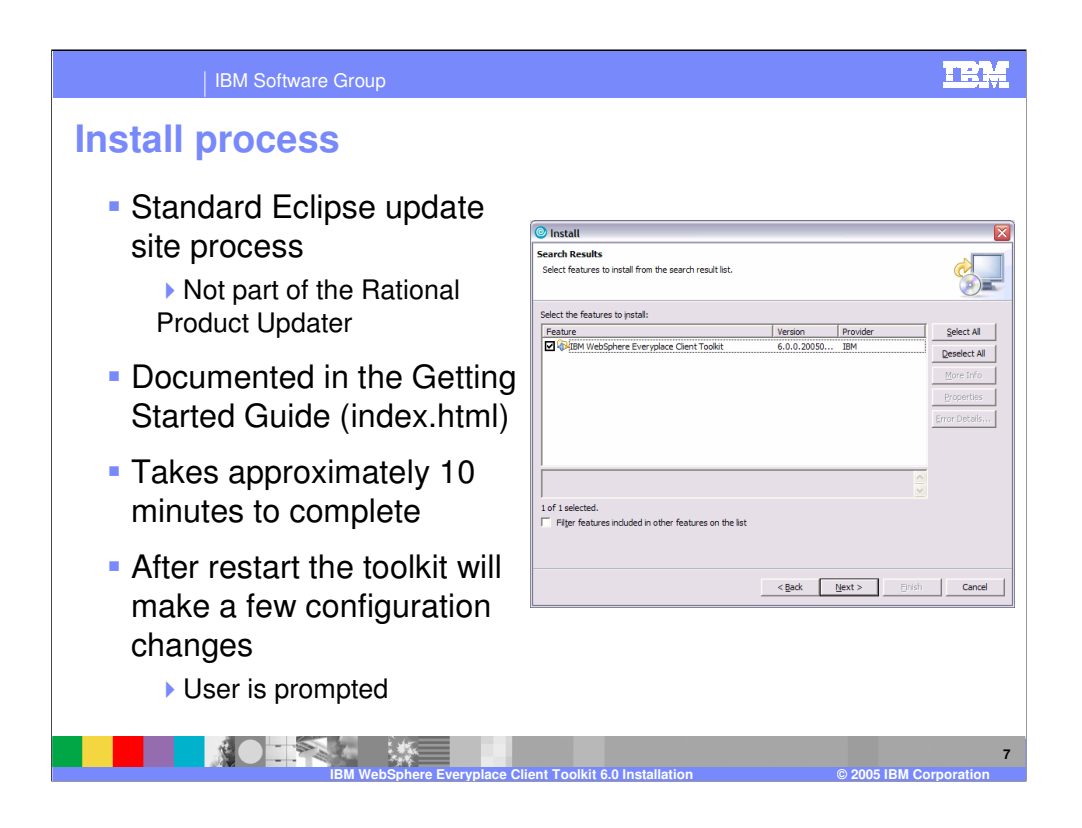

Please review the WebSphere Everyplace Client Toolkit Getting started guide for additional information. To manually open the Getting started guide, open the index.html file in the root directory of the install CD.

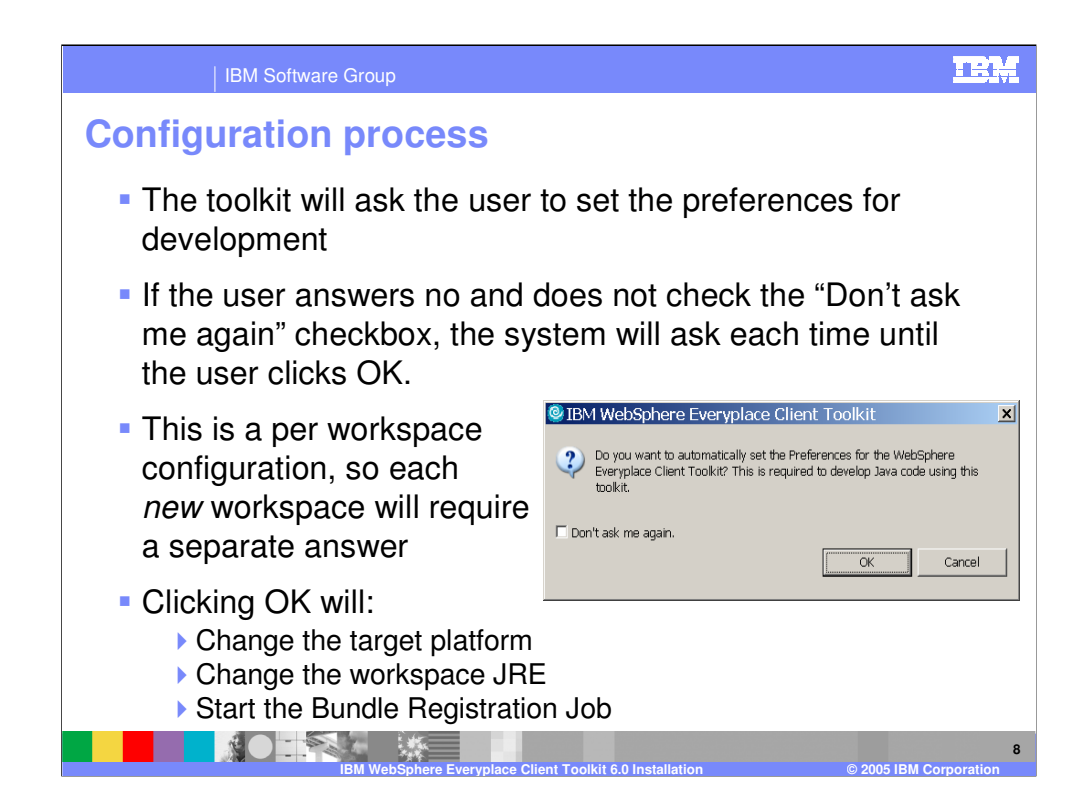

For the WebSphere Everyplace Client Toolkit to work correctly it must be configured. To help the user configure the toolkit, a message box comes up that allows users to configure multiple settings in just one click.

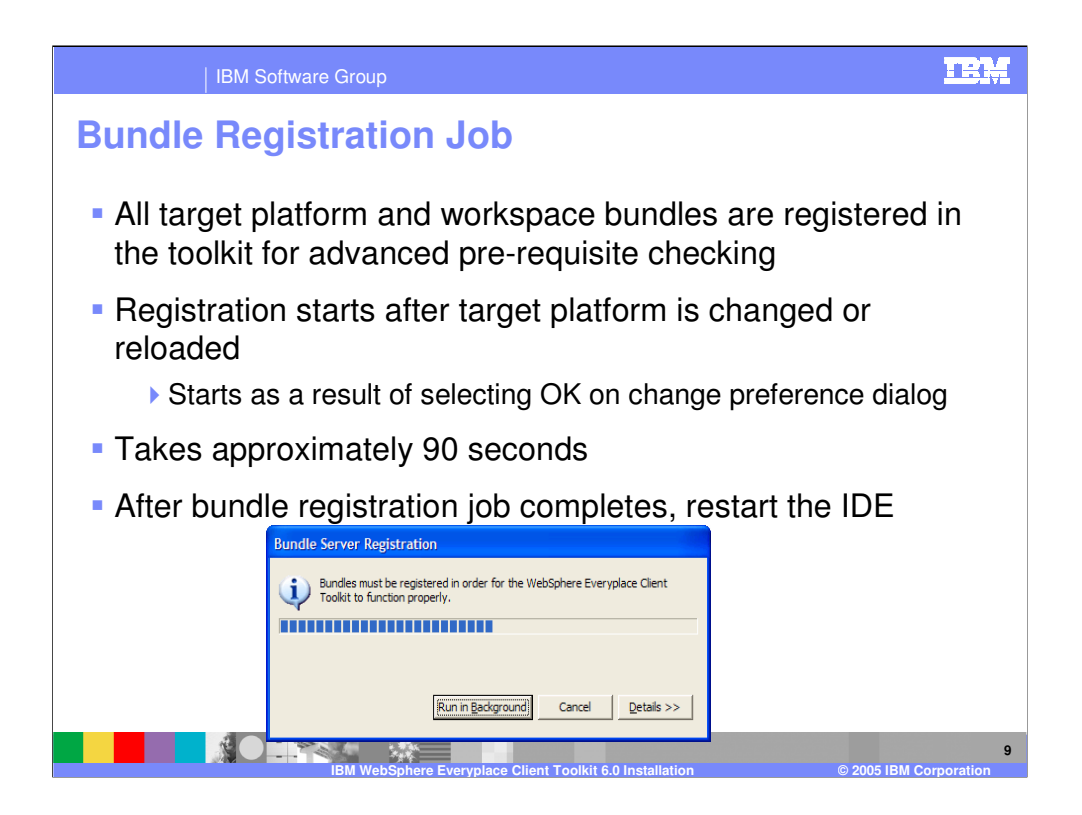

The Bundle Registration Job is necessary to do extensive pre-requisite checking on bundles. The job can be run in the background to allow you to still use the IDE during the process. The Launcher and Platform Builder will not be available while the job is running.

## IBM

IBM Software Group

## From the Getting Started Guide (index.html)

To install the IBM WebSphere Everyplace Client Toolkit Version 6, follow these steps:

- 1. Review release notes for system requirements and product information, such as software limitations at the time of this release.
- Log on to your system with an administrator ID that has write permission to the installation location and start the Rational SDP.
- 3. From the main menu, click Help > Software Updates > Find and Install. The Install/Update wizard is displayed.
- 4. Select Search for new features to install and click Next.
- 5. In the "Update sites to visit" window, select the  $\ensuremath{\text{New Local Site}}$  button.
- Browse to select the drive and directory where the IBM WebSphere Everyplace Client Toolkit feature is located and click OK. For example, if installing from the product CD, select the WEC\_Toolkit directory and click OK.
- 7. Select the check box next to the site name and click Next. Note: Selection of the Ignore features not applicable to this environment check box does not affect toolkit installation.
- In the Search Results window, select the IBM WebSphere Everyplace Client Toolkit Version 6.0.0 feature and click Next.
   Note: Selection of the Filter features included in other features on the list check box does not affect toolkit installation.
- 9. In the Feature License window, read the licensing information, select to accept the license and click Next.
- 10. In the Install Location window, the directory location where this feature will be installed is displayed. Click **Finish** to begin the installation.
- 11. In the Feature verification window, verify that the feature information is correct and click Install. Note: When warned about installing an unsigned feature, click Install to continue. This does not cause problems during installation.
- 12. When installation completes, you are prompted to restart your Rational program for changes to take effect. Click **Yes** to continue. **Note**: Clicking **Apply Changes** does not properly configure the environment.

005 IBM Corporatio

10

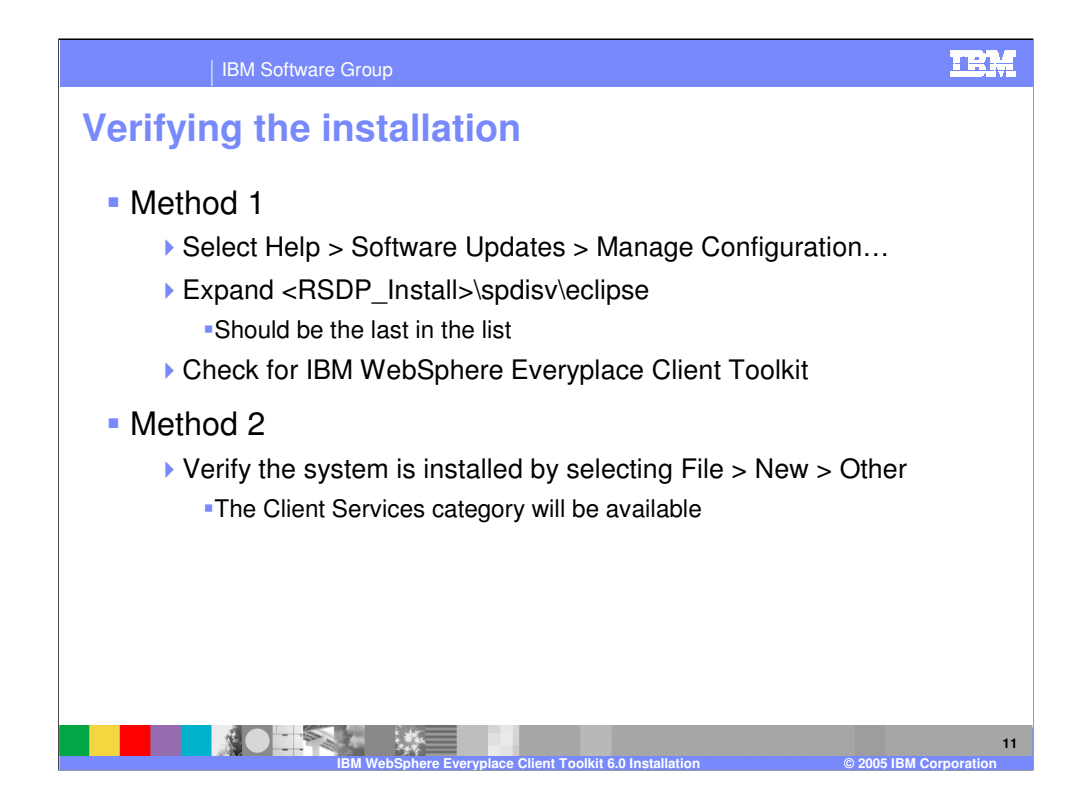

You can use one of the methods shown on this slide to verify that the toolkit was installed correctly.

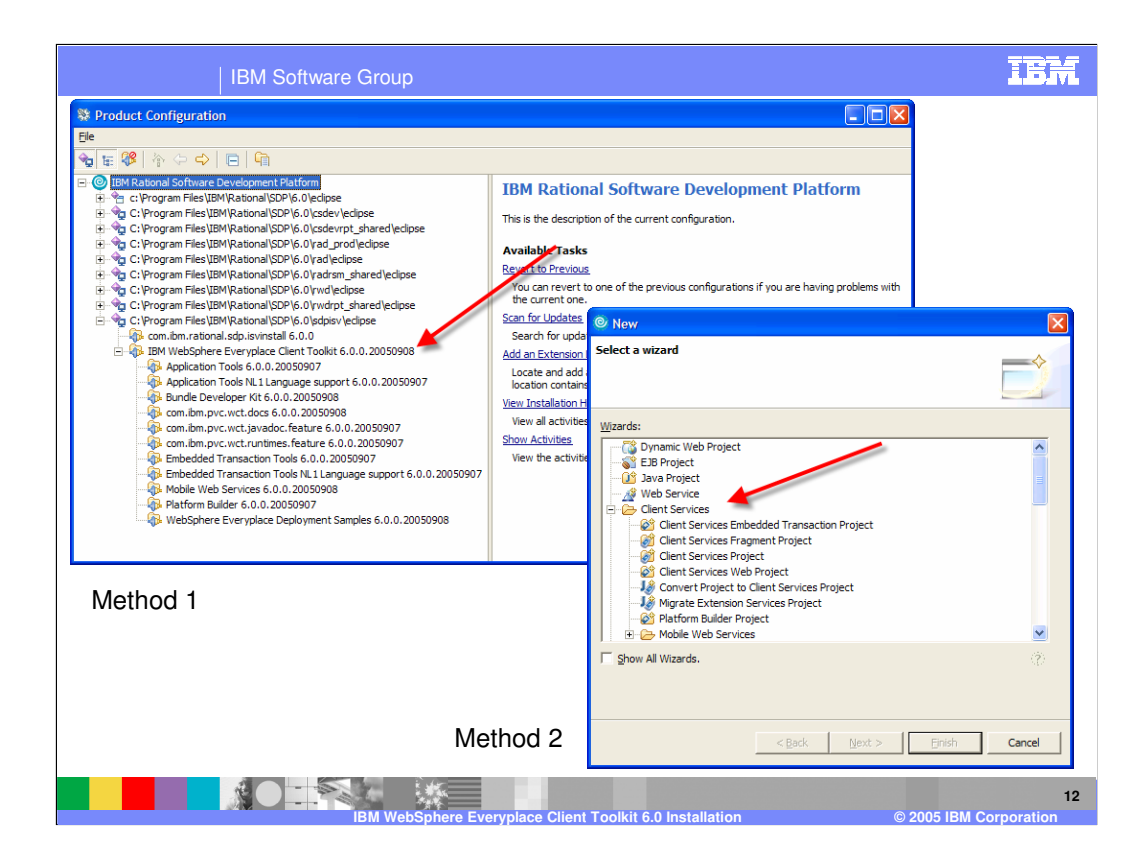

|   |      | IBM Software Group                                                                                                    | <u>B</u> M |
|---|------|----------------------------------------------------------------------------------------------------|------------|
| U | niı  | nstall                                                                                                    |            |
| - | Τοι  | uninstall the toolkit, perform the following procedure:                                                                                                    |            |
|   | •    | Select Window > Preferences > Java <sup>™</sup> > Installed JREs. The Installed Java<br>Runtime Environments panel displays, showing all installed JREs. Unselect<br>WebSphere Everyplace Deployment (to remove it as the default JRE), and check<br>the JRE originally provided with the Rational® Software Development Platform. |            |
|   | •    | Select <b>Window &gt; Preferences &gt; Plug-in Development &gt; Target Platform</b> and change the <b>Location</b> field to the Rational Software Development Platform, by selecting it from the drop down list.                                                                                                    |            |
|   |      | Select Help > Software Updates > Manage Configuration. The Product<br>Configuration menu displays. From the Navigator window, open the sdpisv Extension<br>Location, and select IBM® WebSphere Everyplace Client Toolkit. The information for<br>the feature displays in the window to the right. Select Disable.1                 | 'n         |
|   |      | Restart the platform when prompted.1                                                                                                    |            |
|   |      | Select Help > Software Updates > Manage Configuration. The Product<br>Configuration menu displays. From the Navigator window, open the sdpisv Extension<br>Location and select IBM WebSphere Everyplace Client Toolkit. The information for<br>the feature displays in the window to the right. Select Uninstall.                  | n<br>r     |
|   |      | Select <b>OK</b> in the next dialog. Restart the platform when prompted.                                                                                                    |            |
| I | Note | : Steps 3 and 4 are only required on Windows®. Linux® users can step directly from step 3 to step 3                                                                                                    | 5.         |
|   |      |                                                                                                    | 13         |

IBM WebS

| IBN                                                                                                    | A Software Group                                    |                                       |                                         | IBM                                       |  |  |  |  |
|----------------------------------------------------------------------------------------------------|-----------------------------------------------------|---------------------------------------|-----------------------------------------|-------------------------------------------|--|--|--|--|
|                                                                                                    |                                                     |                                       |                                         | Template Revision: 9/28/2005 5:50 PM      |  |  |  |  |
| Tradema                                                                                                    | r <mark>ks, Copy</mark> r                           | rights, and                           | d Disclaim                              | ners                                      |  |  |  |  |
| The following terms are trademar                                                                                                    | ks or registered trademarks of Interna              | ational Business Machines Corpora     | tion in the United States, other coun   | tries, or both:                           |  |  |  |  |
| IBM<br>IBM(logo)<br>e(logo)business<br>AIX                                                                                                    | CICS<br>Cloudscape<br>DB2<br>DB2 Universal Database | IMS<br>Informix<br>iSeries<br>Lotus   | MQSeries<br>OS/390<br>OS/400<br>pSeries | Tivoli<br>WebSphere<br>xSeries<br>zSeries |  |  |  |  |
| Java and all Java-based tradema                                                                                                    | rks are trademarks of Sun Microsyste                | ems, Inc. in the United States, other | countries, or both.                     |                                           |  |  |  |  |
| Microsoft, Windows, Windows NT                                                                                                    | , and the Windows logo are registere                | ed trademarks of Microsoft Corporat   | ion in the United States, other count   | ries, or both.                            |  |  |  |  |
| Intel, ActionMedia, LANDesk, MM                                                                                                    | IX, Pentium and ProShare are traden                 | narks of Intel Corporation in the Un  | ted States, other countries, or both.   |                                           |  |  |  |  |
| UNIX is a registered trademark of                                                                                                    | f The Open Group in the United State                | es and other countries.               |                                         |                                           |  |  |  |  |
| Linux is a registered trademark of                                                                                                    | f Linus Torvalds.                                   |                                       |                                         |                                           |  |  |  |  |
| Other company, product and serv                                                                                                    | rice names may be trademarks or ser                 | vice marks of others.                 |                                         |                                           |  |  |  |  |
| Product data has been reviewed for accuracy as of the date of initial publication. Product data is subject to change without notice. This document could include technical inaccuracies or<br>typoorganical errors. IBM may make improvements and/or changes in the product(s) and/or program(s) described herein at any time without holds. Any statements regarding (BMrs<br>future direction and intent are subject to change or withdrawal without notice, and represent goals and objectives only. References in this document to IBM products, programs, or<br>services does not imply that IBM intends to make such products, programs erservices available in all countries in which IBM operates or does business. Any reference to an IBM Program<br>Product in this document is not intended to state or imply that only that program product may be used. Any functionally equivalent program, that does not infringe IBMs intellectual<br>property rights, may be used instead.                                                                                          |                                                     |                                       |                                         |                                           |  |  |  |  |
| Information is provided "AS IS" without warranty of any kind. THE INFORMATION PROVIDED IN THIS DOCUMENT IS DISTRIBUTED "AS IS" WITHOUT ANY WARRANTY, EITHER<br>EXPRESS OR IMPLIED. IBM EXPRESSLY DISCLAIMS ANY WARRANTIES OF MERCHANTABILITY, FITNESS FOR A PARTICULAR PURPOSE OR NONINFRINCEMENT. IBM shall<br>have no responsibility to update this information. IBM products are warranted, if at all, according to the terms and conditions of the agreements (e.g., IBM Customer Agreement,<br>Statement of Limited Warranty, International Program License Agreement, etc.) under which they are provided. Information concerning non-IBM products was obtained from the suppliers<br>of those products, their publiced announcements or other publicly available sources. IBM has not tested those products in conclustion with this publication and cannot confirm the<br>accuracy of performance, compatibility or any other claims related to non-IBM products. IBM makes no representations or warranties, express or implied, regarding non-IBM products and<br>services. |                                                     |                                       |                                         |                                           |  |  |  |  |
| The provision of the information contained herein is not intended to, and does not, grant any right or license under any IBM patents or copyrights. Inquiries regarding patent or copyright licenses should be made, in writing, to:                                                                                                    |                                                     |                                       |                                         |                                           |  |  |  |  |
| IBM Director of Licensing<br>IBM Corporation<br>North Castle Drive<br>Armonk, NY 10504-1785<br>U.S.A.                                                                                                    |                                                     |                                       |                                         |                                           |  |  |  |  |
| Performance is based on measurements and projections using standard IBM benchmarks in a controlled environment. All customer examples described are presented as illustrations of how those customers have used IBM products and the results they may have achieved. The actual throughput or performance that any user will experience will vary depending upon considerations such as the amount of multiprogramming in the user's job stream, the I/O configuration, the storage configuration, and the workload processed. Therefore, no assurance can be given that an individual user will achieve throughput or performance improvements equivalent to the ratios stated here.                                                                                                    |                                                     |                                       |                                         |                                           |  |  |  |  |
| © Copyright International Business Machines Corporation 2005. All rights reserved.                                                                                                    |                                                     |                                       |                                         |                                           |  |  |  |  |
| Note to U.S. Government Users - Documentation related to restricted rights-Use, duplication or disclosure is subject to restrictions set forth in GSA ADP Schedule Contract and IBM Corp.                                                                                                    |                                                     |                                       |                                         |                                           |  |  |  |  |
|                                                                                                    | IBM WebSphe                                         | re Everyplace Clien <u>t Toolk</u>    | it 6.0 Installation                     | 14<br>© 2005 IBM Corpor <u>ation</u>      |  |  |  |  |